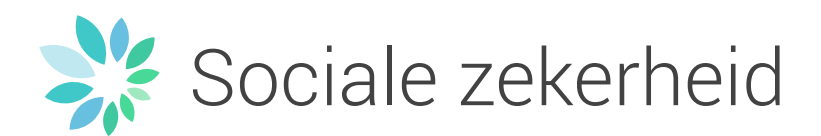

# Gebruikershandleiding: Aangifte van werken

# Inhoudstafel

| 1. Inleiding                                    | 2  |
|-------------------------------------------------|----|
| 2. Toegang                                      | 2  |
| 2.1. Beveiligde en onbeveiligde modus           | 2  |
| 2.2. Beveiligde toegang                         | 2  |
| 3. Verschillen tussen sectoren                  | 2  |
| 4. Beveiligde modus                             | 3  |
| 4.1. Een aangifte voor werken invoeren          | 3  |
| 4.1.1. Identificatie van de werken              | 4  |
| 4.1.2. Contract                                 | 10 |
| 4.2. Een aangifte raadplegen of wijzigen        | 15 |
| 4.3. De historiek van mijn aangiften raadplegen | 16 |
| 5. Inhoudingsplicht                             | 17 |
| 6. Onbeveiligde modus                           | 18 |
| 7. Meer informatie                              | 18 |

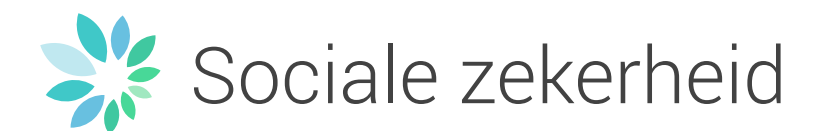

# 1. Inleiding

De aangifte van werken is verplicht:

- voor alle werken in onroerende staat "30bis" (zie voorwaarden op de portaalsite van de sociale zekerheid "Werken met contractanten" / "Aangifte van werken" / "Over 30bis") van de bouw-, metaal-, elektriciteits-, schoonmaak-, tuinbouw- en houtbewerkingssector;
- voor alle werken in roerende staat "30ter" (zie voorwaarden op de portaalsite van de sociale zekerheid "Werken met contractanten" / "Aangifte van werken" / "Over 30ter") van de bewakingssector en de vleessector.

De melding moet gebeuren door de aannemer op wie de opdrachtgever een beroep gedaan heeft (aannemer die aangifte doet).

## 2. Toegang

De onlinedienst "Aangifte van werken" is beschikbaar op de portaalsite van de sociale zekerheid (www.socialsecurity.be) in de rubriek "Werkgevers"/"Werken met contractanten".

#### 2.1 Beveiligde en onbeveiligde modus

De onlinedienst "Aangifte van werken" kan op twee verschillende manier gebruikt worden:

- De beveiligde modus biedt toegang tot alle functionaliteiten:
- creatie, aanvulling, wijziging en raadpleging van een aangifte (zie 4. Beveiligde modus):
- Met de onbeveiligde modus kunnen enkel basishandelingen uitgevoerd worden: creatie en toevoeging van onderaannemers / contract (zie 5. Onbeveiligde modus).

#### 2.2 Beveiligde modus

Om u aan te melden op het portaal (www.socialsecurity.be) en een toegang te krijgen tot de beveiligde onlinediensten, klikt u op de link "Aanmelden" bovenaan rechts in het portaal. Vul vervolgens uw gebruikersnaam en wachtwoord in. U vindt alle informatie over de aanvraag tot beveiligde toegang in de rubriek "Help"/"Beveiligde toegang tot de portaalsite": https://www.socialsecurity.be/site\_nl/general/helpcentre/registration/index.htm.

### 3. Verschillen tussen sectoren

Bepaalde functionaliteiten of schermen zijn anders voor de bewakings- en vleessector. Deze verschillen worden aangeduid via de icoon •.

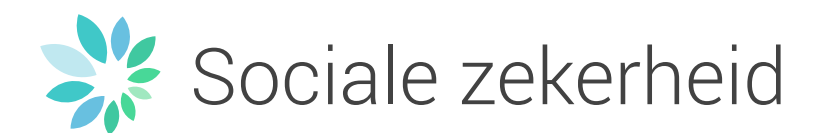

### 4. Beveiligde modus

#### 4.1 Een aangifte van werken invoeren

Op de onthaalpagina klikt u op Ik wil een contract voor werken aangeven

• Selecteer optie 1 als de werkplaats al aangegeven werd en als het identificatienummer gekend is.

```
    De werkplaats is al aangegeven en ik ken het identificatienummer bij de sociale zekerheid.

Identificatienummer van de werkplaats * 1Y1-000003V-57-Z

1Y1-X00000X-XX-X / 980-X00000X-XX-X / 310-X00000X-XX-X
```

Vul het identificatienummer in en klik op <sup>Aangeven</sup>

Het identificatienummer is het nummer dat meegedeeld wordt bij de bevestiging en verzending.

Als u optie 1 selecteert, komt u rechtstreeks uit bij stap "Contract".

| • Het is een nieuwe werkplaats of ik ken het identificatienummer bij de sociale zekerheid niet. |                            |   |   |  |
|-------------------------------------------------------------------------------------------------|----------------------------|---|---|--|
| Type werken *                                                                                   | Werken in onroerende staat | , | ? |  |

- Selecteer optie 2 om een nieuwe aangifte van werken aan te maken en uw contract toe te voegen
- Selecteer het type werken en klik op Aangeven

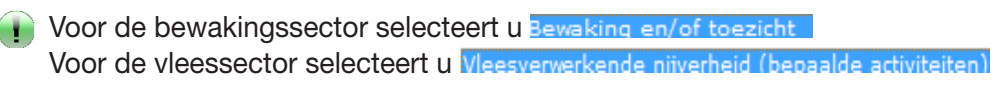

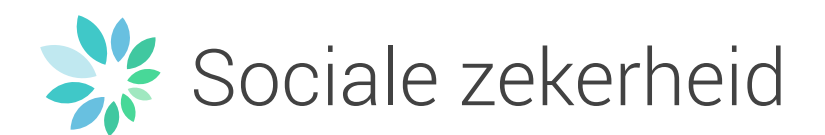

#### 4.1.1 Identificatie van werken

Als u een nieuwe aangifte aanmaakt (optie 2) moet u eerst de werken identificeren door de delen "Opdrachtgever en locatie" en "Aanvullende informatie" van de stap "Identificatie van de werken" in te vullen.

Voor de bewakings- en de vleessector is het deel "Aanvullende informatie" niet aanwezig.

| Een contract voor           | werken aangeven                                                                                                    |
|-----------------------------|----------------------------------------------------------------------------------------------------|
| Een aangifte van werk       | ken creëren                                                                                                    |
| Identificatie van de werken |                                                                                                    |
| Opdrachtgever en<br>locatie | Type werken Werken in onroerende staat                                                                                                    |
|                             | Ondrachtrawer ?                                                                                                    |
|                             | Opuracingever a                                                                                                    |
|                             | De opdrachtgever heeft een Belgisch ondernemingsnummer                                                                                                    |
|                             | Ondernemingsnummer • Gegevens ophalen                                                                                                    |
|                             | De opdrachtgever heeft geen Belgisch ondernemingsnummer                                                                                                    |
|                             | Werkplaats       Opzoeken: adres, gemeente (van het vertrekpunt), provincie, GPS coördinaten,       Q       Werkplaats localiseren                                                                                                    |
|                             | Plaats       Mobilele werkplaats         Image: Comparison of the service of the service o |
|                             | NUMERAL ADDOMINANT MOTINATI<br>INTER ADDOMINANT MOTION MOTION INGI © IGN 2014                                                                                                    |
|                             |                                                                                                    |
|                             |                                                                                                    |
|                             | << Vorige Volgende >>                                                                                                    |
| Se verp                     | lichte velden worden aangeduid met 🛛 🗮 .                                                                                                    |
| Net link                    | er menu geeft aan in welke stap u zich bevindt.                                                                                                    |
|                             | Identificatie van de werken                                                                                                    |

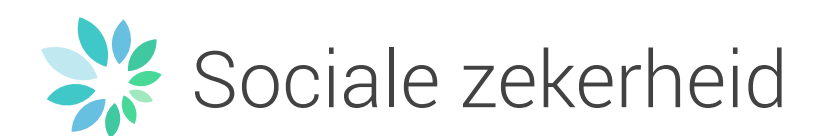

Voor het deel "Opdrachtgever" heeft u vijf mogelijkheden:

• De gegevens in verband met een ondernemingsnummer recupereren (benaming, adres en taal) wanneer het Belgische ondernemingsnummer gekend is;

| Ondernemingsnummer * | 421232495          | Gegevens ophalen |
|----------------------|--------------------|------------------|
|                      | (0)xxxxxxxx of (0) |                  |

 De gegevens invullen van een opdrachtgever van het type natuurlijke persoon handelend voor privédoeleinden of van een Belgische onderneming zonder KBO;

| On day also areas 2                                                     |                                                 |
|-------------------------------------------------------------------------|-------------------------------------------------|
| Opdrachtgever                                                           |                                                 |
| Ik werk voor mijn eigen rekening (ik                                    | : ben de opdrachtgever en de aannemer-aangever) |
| De opdrachtgever heeft een Belgis                                       | ch ondernemingsnummer                           |
|                                                                         |                                                 |
| De opdrachtgever heeft geen Belgi                                       | sch ondernemingsnummer                          |
| Natuurlijk persoon die voor privé do                                    | eleinden handelt of Belgisch bedrijf zonder KBO |
| Natuurlijk persoon die de werken<br>voor privédoeleinden laat uitvoeren |                                                 |
| Benaming *                                                              |                                                 |
| Land *                                                                  | België • ?                                      |
| Straat *                                                                |                                                 |
| Nr *                                                                    |                                                 |
| Bus                                                                     |                                                 |
| Postcode / Gemeente *                                                   | ٩                                               |
| Taal *                                                                  | Selecteer * ?                                   |
| Buitenlandse onderneming                                                |                                                 |

• De gegevens (benaming en adres) in verband met een intracommunautair btw-nummer recupereren voor ondernemingen gevestigd in lidstaten van de EU wanneer dit nummer gekend is;

| Onderselsters 2                                                                                                    |                                                                                                    |
|----------------------------------------------------------------------------------------------------|----------------------------------------------------------------------------------------------------|
| Opdrachtgever                                                                                                    |                                                                                                    |
| $\square$ Ik werk voor mijn eigen rekening (ik be                                                                                                    | n de opdrachtgever en de aannemer-aangever)                                                                                                    |
| De opdrachtgever heeft een Belgisch o                                                                                                    | ondernemingsnummer                                                                                                    |
| De opdrachtgever heeft geen Belgisch                                                                                                    | ondernemingsnummer                                                                                                    |
| <ul> <li>Natuurlijk persoon die voor privé doelei</li> <li>Buitenlandse onderneming<br/>Als de gegevens niet correct zijn, kn<br/>grijze velden kunnen niet worden be</li> </ul> | inden handelt of Belgisch bedrijf zonder KBO<br>ijgt u de mogelijkheid om deze te wijzigen (opgelet de gegevens in de<br>werkt). Uw voorstellen zullen verder worden verwerkt door onze diensten. |
| Vestigingsland van de onderneming<br>*                                                                                                    | uitsland (Bondsrep.)                                                                                                    |
| Buitenlands BTW-nummer * DE                                                                                                    | : 123456789 Cegevens ophalen                                                                                                    |
|                                                                                                    | De onderneming beschikt niet over een buitenlands BTW nummer                                                                                                    |

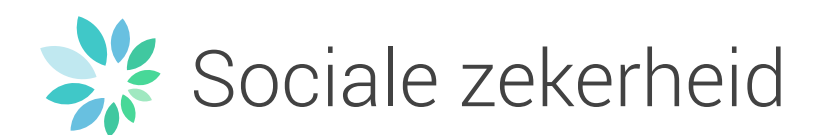

• De gegevens van een opdrachtgever invullen waarvan de onderneming gevestigd is in een lidstaat van de EU (zonder intracommunautair btwnummer):

| Opdrachtgever 🔋                                                                                        |                                                              |  |  |  |  |
|----------------------------------------------------------------------------------------------------|--------------------------------------------------------------|--|--|--|--|
| Ik werk voor mijn eigen rekening (ik ben de opdrachtgever en de aannemer-aangever)                     |                                                              |  |  |  |  |
| De opdrachtgever heeft een Belgisch onderner                                                           | De opdrachtgever heeft een Belgisch ondernemingsnummer       |  |  |  |  |
| De opdrachtgever heeft geen Belgisch onderne                                                           | emingsnummer                                                 |  |  |  |  |
| <ul> <li>Natuurlijk persoon die voor privé doeleinden hat</li> <li>Buitenlandse onderneming</li> </ul> | ndelt of Belgisch bedrijf zonder KBO                         |  |  |  |  |
|                                                                                                    | De onderneming beschikt niet over een buitenlands BTW nummer |  |  |  |  |
| rechtvaardiging *                                                                                      | Mm. 10 israilres / 120 estempte israilres                    |  |  |  |  |
| Benaming *                                                                                             |                                                              |  |  |  |  |
| Land *                                                                                                 | Oostenrijk 🔹 🔹                                               |  |  |  |  |
| Straat *                                                                                               |                                                              |  |  |  |  |

• De gegevens (benaming en adres) recupereren in verband met een identificatienummer van het land van oorsprong voor ondernemingen gevestigd in landen die geen lid zijn van de EU wanneer dit nummer gekend is;

| Opdrachtnever ?                                                                                                    |
|----------------------------------------------------------------------------------------------------|
| operanty of a                                                                                                    |
| Ik werk voor mijn elgen rekening (ik ben de opdrachtgever en de aannemer-aangever)                                                                                                    |
| De opdrachtgever heeft een Belgisch ondernemingsnummer                                                                                                    |
| De opdrachtgever heeft geen Belgisch ondernemingsnummer                                                                                                    |
| <ul> <li>Naturlijk persoon die voor privé doeleinden handelt of Belgisch bedrijf zonder KBO</li> <li>Buttenlandse onderneming</li> <li>Als de gegevens niet correct zijn, krijgt u de mogelijkheid om deze te wijzigen (opgelet de gegevens in de grijze velden kunnen niet worden bewerkt). Uw voorstellen zullen verder worden verwerkt door onze diensten.</li> </ul> |
| Vestigingsland van de onderneming * Abu Dhabi 🔹                                                                                                    |
| Identificatienummer van de onderneming * 12345 Cegevens ophalen                                                                                                    |

Voor het deel "Identificatie van de werken" heeft u ook 2 mogelijkheden:

• Een adres in de zoekbalk invoeren.

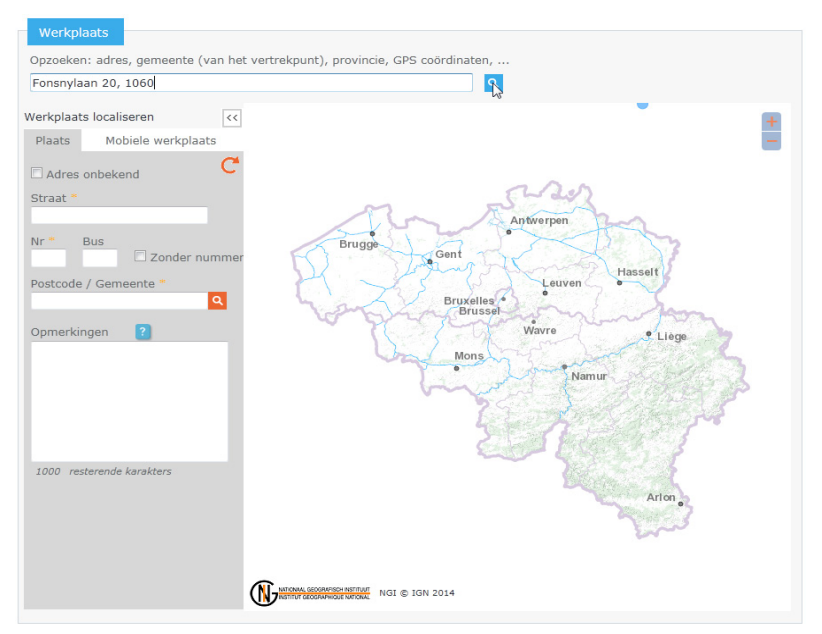

Als het adres gevonden wordt, dan wordt de adresplaat automatisch ingevuld met de informatie in de zoekbalk en wordt de locatie op de kaart weergegeven.

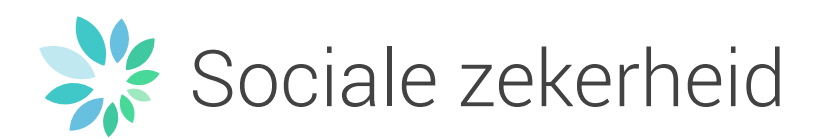

In het luik "Werkplaats localiseren" kan u de adresplaat ook rechtstreeks invullen. De kaart wordt dan aangepast door te klikken op C.

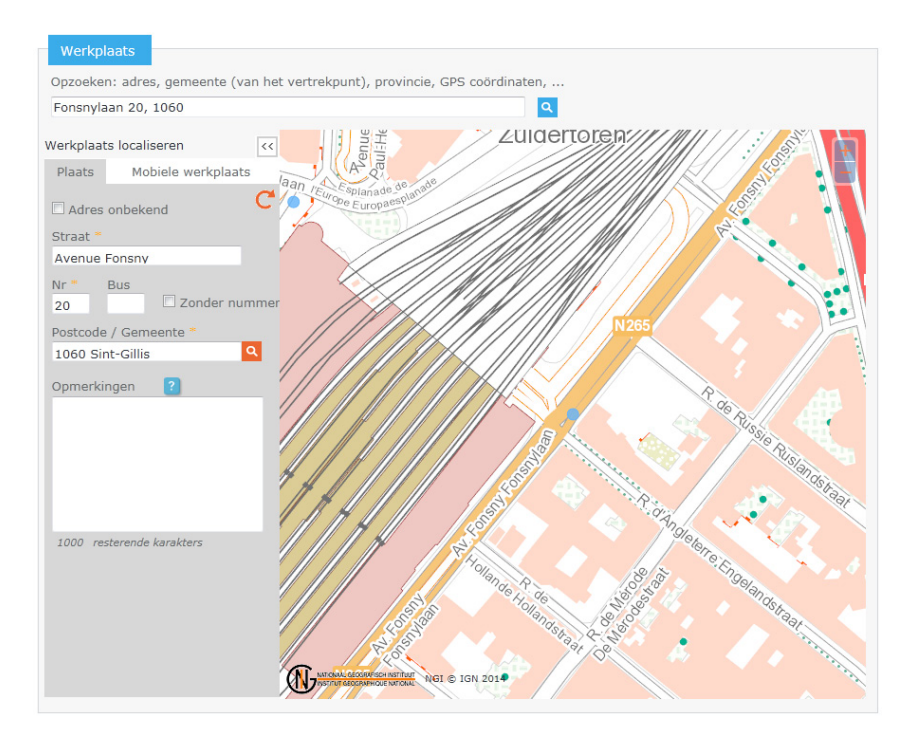

• Een adres invoeren door op de kaart te klikken.

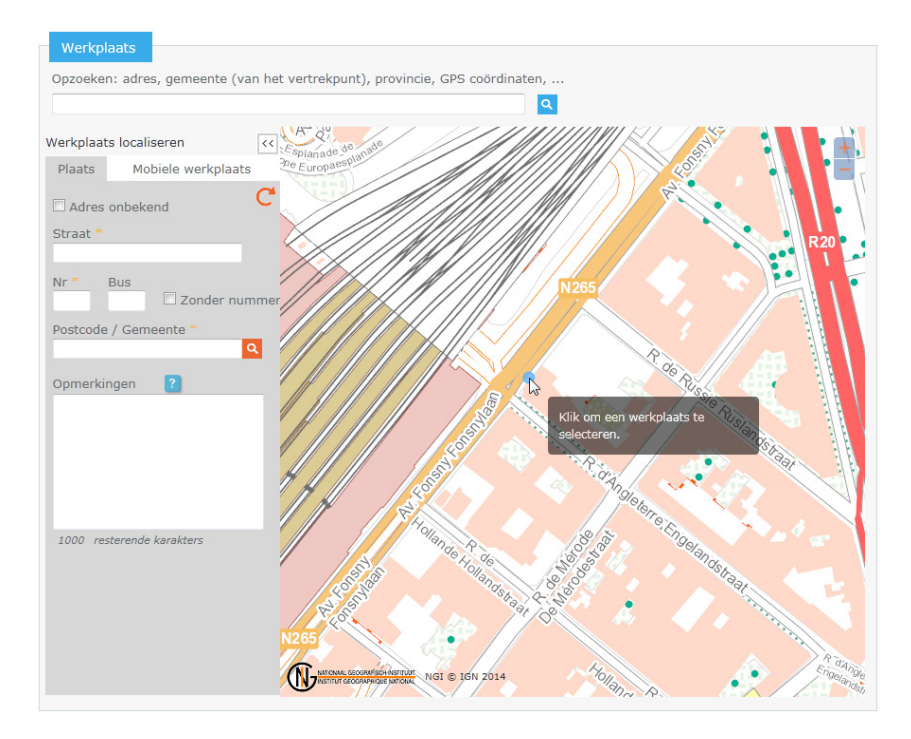

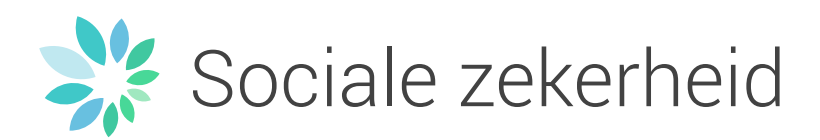

Indien de kaart u niet de gewenste locatie oplevert, bijvoorbeeld een verkeerd huisnummer, volstaat het de gegevens rechtstreeks in de adresplaat aan te passen.

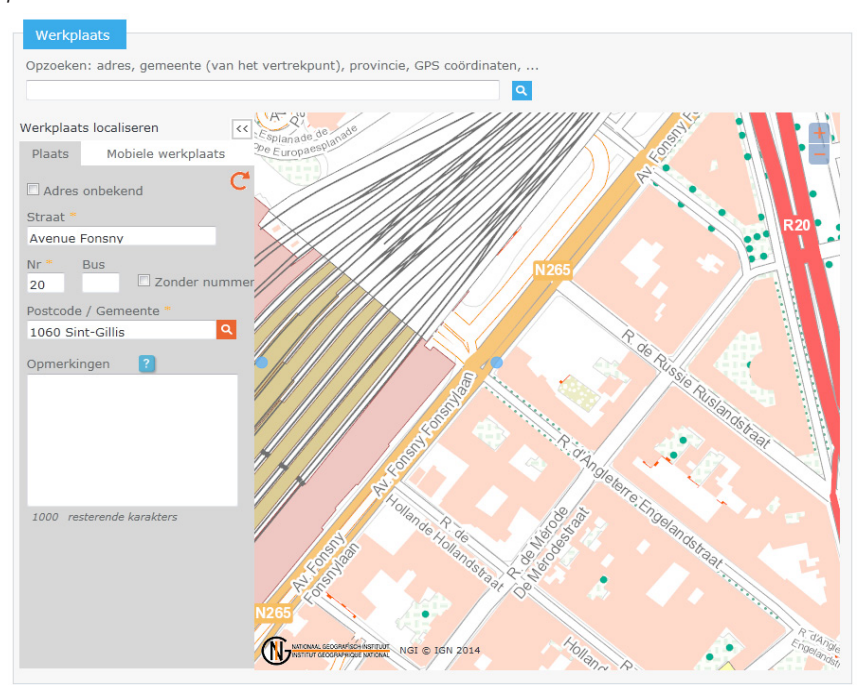

• Voor mobiele werkplaatsen is het met de kaart mogelijk een route uit te tekenen.

Klik op de kaart het beginpunt aan en teken de baan verder uit door op verdere punten te klikken. Een dubbelklik op het laatste punt sluit de baan af.

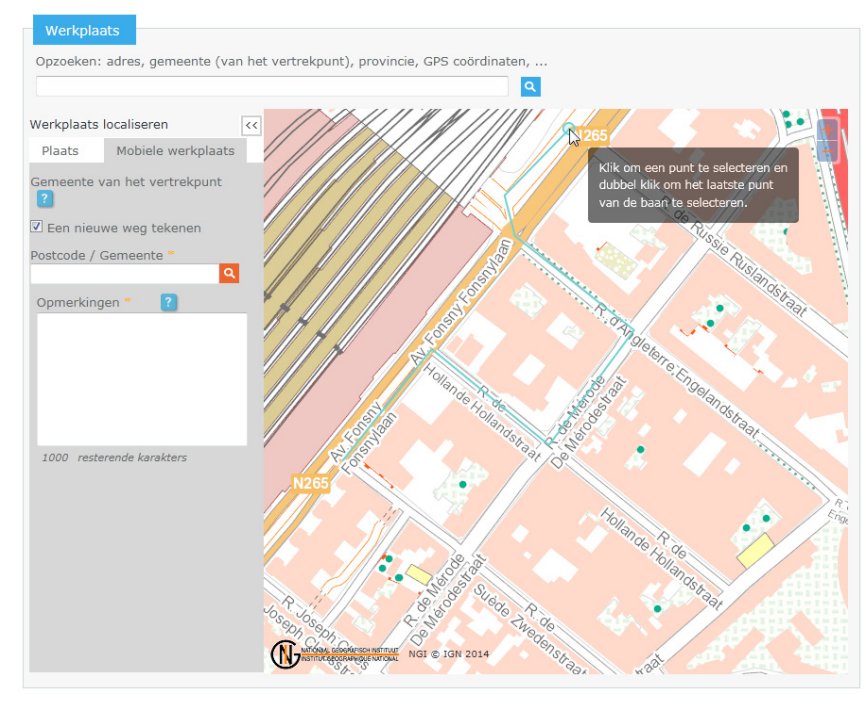

In het geval dat de mobiele werkplaats over verschillende gemeentes loopt, wordt de postcode bepaald door het beginpunt van de werken

Voor een mobiele werkplaats is het verplicht de werken te beschrijven in het vak Opmerkingen \* .

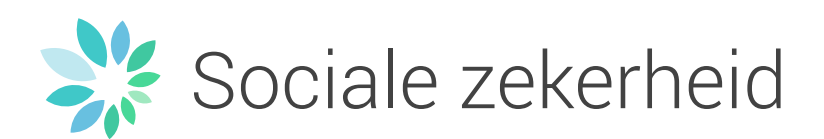

• Voor werkplaatsen zonder gekend vast adres (nieuwe verkaveling, niet aan de straat gelegen...), moet u in de adresplaatr Adres onbekend aanvinken.

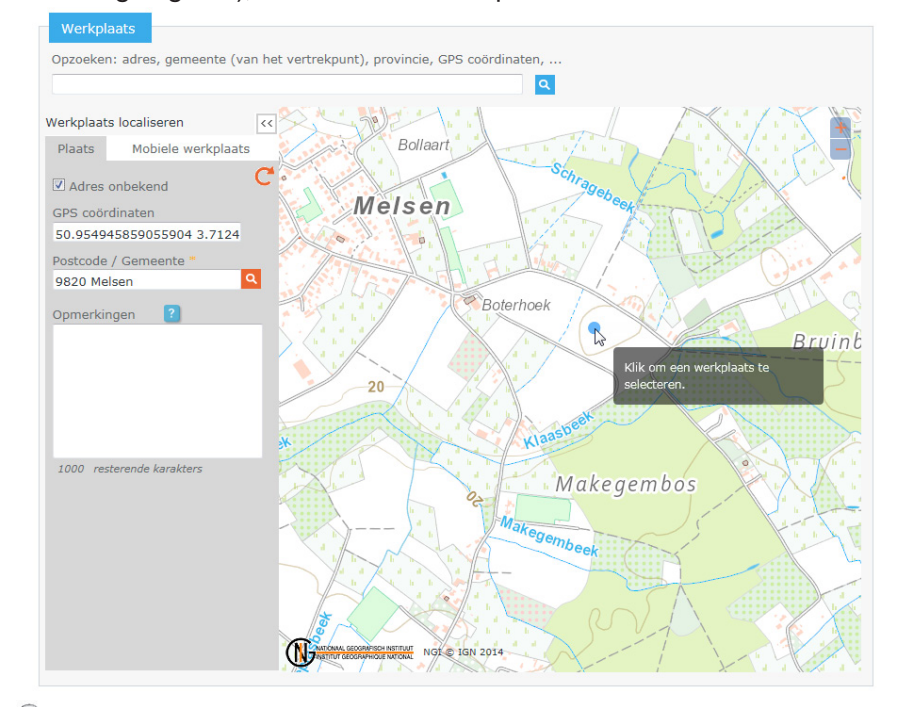

- Als u op de kaart een locatie aanklikt waarvoor geen adres kan worden gevonden, wordt Adres onbekend automatisch aangevinkt en worden de GPS-coördinaten van de werkplaats ingevuld.
- Voor werken die over een hele gemeente gespreid liggen, vinkt u Adres onbekend aan en vult u de postcode in. Vernieuw de kaart door op te klikken. De kaart geeft dan het middelpunt van de gemeente weer.
- Voor alle werkplaatsen zonder gekend vast adres (straat, nummer, postcode, gemeent), is het verplicht de werken te beschrijven in het vak Opmerkingen \*
- Als er eerder al gelijkaardige werkplaatsen werden ingegeven met dezelfde opdrachtgever en met dezelfde postcode, zal het systeem automatisch een lijst van deze werkplaatsen weergeven.

klik op Mijn contract toevoegen om onmiddellijk een contract aan de geselecteerde aangifte toe te voegen. Als de gewenste werkplaats niet in de lijst staat, gaat u verder met uw aangifte door te klikken op: De werkplaats werd nog niet aangegeven en ik wil ze aangeven.

|                                                       | formatio increased in hot varian otherm. Duid biorand                                                                          | er son of my homeslastr sich is do liet hou                                                             | -d+                       |
|-------------------------------------------------------|----------------------------------------------------------------------------------------------------|----------------------------------------------------------------------------------------------------|---------------------------|
| ins gevonden op basis van de i                        | normatie ingevoerd in net vonge scherm, buid hierond                                                                           | er aan of uw bouwplaats zich in de lijst bevi                                                           | not.                      |
| tgever : NUMMER TEST5 NV                              | (0999.999.724)                                                                                                    |                                                                                                    |                           |
| aats : 1000 Brussel                                   |                                                                                                    |                                                                                                    |                           |
| Type                                                  | Adres                                                                                                    | Verzenddatum                                                                                            |                           |
| 1Y1000003UYXZ/1                                       | test 2, 1000 Brussel                                                                                                    | 2013-12-03 16:32:26.478                                                                                 | Mijn contract toevoegen   |
| 1Y1000003YN2Z/1                                       | test 2, 1000 Brussel                                                                                                    | 2013-12-10 14:00:59.318                                                                                 | Mijn contract toevoegen   |
| 1Y1000003R6TZ/1                                       | test 2, 1000 Brussel                                                                                                    | 2013-11-08 11:57:27.205                                                                                 | Mijn contract toevoegen   |
| 1Y1000003R6TZ/2                                       | test 2, 1000 Brussel                                                                                                    | 2013-11-14 16:24:45.217                                                                                 | Mijn contract toevoegen   |
| 1Y100056GUGDZ/1                                       | hbbbb 44, 1000 Brussel                                                                                                    | 2013-11-07 14:25:06.764                                                                                 | 🔯 Mijn contract toevoegen |
| 1Y100056GUGDZ/2                                       | hbbbb 44, 1000 Brussel                                                                                                    | 2013-11-07 14:35:00.094                                                                                 | Mijn contract toevoegen   |
| 1Y1000SXXVLQZ/1                                       | test 2, 1000 Brussel                                                                                                    | 2013-11-14 13:59:48.89                                                                                  | Mijn contract toevoegen   |
| 1Y1000TPDT9LZ/1                                       | marché au pin 10, 1000 Brussel                                                                                                 | 2013-11-20 10:52:49.774                                                                                 | Mijn contract toevoegen   |
| 1Y1000TPDT9LZ/2                                       | marché au pin 10, 1000 Brussel                                                                                                 | 2013-11-20 10:58:48.527                                                                                 | Mijn contract toevoegen   |
|                                                       | Straat FEDELEC VZW 2, 1000 Brussel                                                                                             | 2013-11-20 15:12:38.687                                                                                 | Miin contract toevoegen   |
| 1Y100D5XXVLQZ/1<br>1Y1000TPDT9LZ/1<br>1Y1000TPDT9LZ/2 | test 2, 1000 Brussel<br>marché au pin 10, 1000 Brussel<br>marché au pin 10, 1000 Brussel<br>Straat FEDELEC VZW 2, 1000 Brussel | 2013-11-14 13:59:48.89<br>2013-11-20 10:52:49.774<br>2013-11-20 10:58:48.527<br>2013-11-20 15:12:38.687 | Mijn contract toevo       |

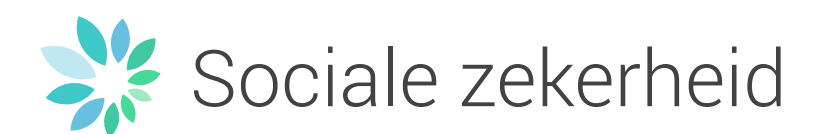

#### 4.1.2 Contract

Indien u optreedt in naam van een tijdelijk handelsvennootschap met verschillende signaletieke gegevens dan die van de reeds opgenomen Aannemer-aangever, vinkt u in het deel "Aannemer-aangever" de optie U treedt op in naam van een tijdelijke handelsvennootschap 🗹 aan.

U hebt dan twee opties:

- Als u optreedt in naam van een tijdelijke handelsvennootschap die beschikt over een ondernemingsnummer, kies dan de eerste optie en voer het ondernemingsnummer van de aangever in om haar gegevens te recupereren;
- Als u optreedt in naam van een tijdelijke handelsvennootschap die niet over een ondernemingsnummer beschikt, dan moet u de tweede optie kiezen en de verschillende gevraagde gegevens invullen.

In het deel "Contract details 1" voert u de gegevens van contract nr. 1 in.

| Contract Details 1           |                                                                                                    |
|------------------------------|----------------------------------------------------------------------------------------------------|
| Activiteitssector            | Werken in onroerende staat                                                                                      |
| Beschrijving van de werken * | Afwerking 💌                                                                                                    |
| Bedrag van de werken *       | 260 000 🔲 regie                                                                                                 |
| Datum van het contract *     | 13/12/2013 dd/mm/jjjj                                                                                           |
| Begindatum van de werken *   | 14/12/2013 dd/mm/jjjj                                                                                           |
| Einddatum van de werken *    | 31/12/2013 dd/mm/jjjj                                                                                           |
|                              | $\hfill\square$ Bij het begin van de werken die mij werden toevertrouwd, dienden zij niet te worden aangegeven. |
|                              | $\ensuremath{\square}$ Gevaarlijk werk in relatie tot asbest door uzelf (niet door een onderaannemer)           |

Wanneer voor de werken oorspronkelijk geen aangifte vereist was (zie voorwaarden op de portaalsite "Werken met contractanten"/ "Aangifte van werken"/ "Over 30bis"), vinkt u volgende optie aan:

Bij het begin van de werken die mij werden toevertrouwd, dienden zij niet te worden aangegeven.

Wanneer het over asbestverwijderingswerken gaat, vinkt u volgende optie aan:

Gevaarlijk werk in relatie tot asbest door uzelf (niet door een onderaannemer)

Deze 2 opties niet beschikbaar voor de bewakings- en de vleessector.

Vink de optie van het contract niet gekend is.

Vanaf 24/09/2014, dient het bedrag van het contract te worden ingevuld, ook bij werken in regie. Wanneer het exacte bedrag nog niet gekend is, dient er een schatting gemaakt te worden van de prijzen van de werkzaamheden per jaar.

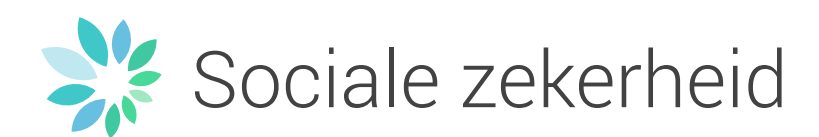

Vul het deel "Contactpersoon" in en indien u wil kan u ook het deel "Opmerkingen" invullen (optioneel).

De toevoeging van uw onderaannemers zal gebeuren na de verzending van uw aangifte.

Klik op Volgende >> om naar het gedeelte "Bevestiging en Verzending" te gaan. U krijgt dan de samenvatting van uw aangifte te zien.

Samenvatting van de Aangifte van Werken

|                                                                                                    | Informa                                                                                                    | tie                                                    |                                      |                                        |
|----------------------------------------------------------------------------------------------------|----------------------------------------------------------------------------------------------------|--------------------------------------------------------|--------------------------------------|----------------------------------------|
| dentificatie van de werken                                                                                                    |                                                                                                    |                                                        |                                      |                                        |
| ctiviteitsperiode<br>ype<br>pdrachtgever<br>dres<br>inddoel van de werken                                                                                                    | van 22/12/2017 tot 22/12/2018<br>Werken in onroerende staat<br>INTREC. WANUROISE DE SERVICES PUBLICS (IN<br>Chaussée 26, 7864 Deux-Acren<br>Werken met een doorlopend einddoel                                                                                              | ASEP) (0218.735.790)                                   |                                      | N42                                    |
| anvullende informatie                                                                                                    |                                                                                                    |                                                        |                                      |                                        |
| Bouwdirectie:                                                                                                    |                                                                                                    |                                                        |                                      |                                        |
|                                                                                                    |                                                                                                    |                                                        |                                      |                                        |
| <ul> <li>Bouwdirectie belast met het ontwer</li> <li>Bouwdirectie belast met de controle</li> </ul>                                                                                                    | Type<br>p<br>op de uitvoering                                                                                                    | Ondernemingsnummer<br>0847.353.594                     | Benaming<br>JOHN SAEY RENOVATIE BVBA | Toevoeging datum<br>Nog niet verzonden |
| <ul> <li>Bouwdirectie belast met het ontwere</li> <li>Bouwdirectie belast met de controle</li> <li>Veiligheids- en gezondheidscoördina</li> <li>Veiligheids- en gezondheidscoördina</li> </ul>                                                                                  | Type<br>p og de uitvoering<br>tor tijdens de uitverkingsfase van het ontwerp van het bouw<br>tor tijdens de verwezelijking van het bouwwerk<br>Contract toeg                                                                                                    | Ondernemingsnummer<br>0847.353.594<br>werk             | Benaming<br>John Saey Renovatie Byba | Toevoeging datum<br>Nog niet verzonden |
| Bouwdirectie belast met het ontwer<br>Bouwdirectie belast met de controle<br>Veiligheids- en gezondheidscoordina<br>Veiligheids- en gezondheidscoordina<br>Status une bet gestagt                                                                                               | Type<br>p<br>og de uitvoering<br>tor tijdens de uitverkingsfase van het ontwerp van het bouw<br>tor tijdens de verwezelijking van het bouwwerk<br>Contract toege<br>Man sist usersenden                                                                                     | Ondernemingsnummer<br>0847.353.594<br>werk<br>Jevoegd  | Benaming<br>JOHN SAEY RENOVATIE BVBA | Toevoeging datum<br>Nog niet verzonden |
| Bouwdirectie belast met het ontwer<br>Bouwdirectie belast met de controle<br>Veiligheids- en gezondheidscoordina<br>Veiligheids- en gezondheidscoordina<br>Status van het contract<br>aangever                                                                                  | Type<br>p<br>og de uitvoering<br>tor tijdens de uitwerkingsfase van het ontwerp van het bouw<br>tor tijdens de verwezelijking van het bouwwerk<br>Contract toeg<br>Nog niet verzonden<br>Bailiy, Jahert Jules (0607.563.161)                                                | Ondernemingsnummer<br>0847.353.594<br>werk<br>Jevoegd  | Benaming<br>JOHN SAEY RENOVATIE BVBA | Toevoeging datum<br>Nog niet verzonden |
| Bouwdirectie belast met het ontwer<br>Bouwdirectie belast met de controle<br>Veligheids- en gezondheidscoording<br>Veligheids- en gezondheidscoording<br>Status van het contract<br>aangever<br>Contractdarum                                                                   | Type<br>p op de uitvoering<br>tor tijdens de uitverkingsfase van het ontwerp van het bouw<br>tor tijdens de verwezelijking van het bouwwerk<br><b>Contract toeg</b><br>Nog niet verzonden<br>Bailly, Jabert Jules (0607.563.161)<br>22/12/2017                              | Ondernemingsnummer<br>0847.353.594<br>werk<br>vervoegd | Benaming<br>JOHN SAEY RENOVATIE BVBA | Toevoeging datum<br>Nog niet verzonden |
| Bouwdirectie belast met het ontwer<br>Bouwdirectie belast met de controle<br>Veiligheids- en gezondhieldscoordina<br>Veiligheids- en gezondhieldscoordina<br>Veiligheids- en gezondhieldscoordina<br>Status van het contract<br>aangever<br>Contractdatum<br>Activiteitsperiode | Type<br>p og de uitvoering<br>tor tijdens de uitverkingsfase van het ontwerp van het bouw<br>tor tijdens de verwezelijking van het bouwwerk:<br>Contract toeg<br>Nog niet verzonden<br>Bailiy, Albert Judes (0607.563.161)<br>2/12/2017 tot 22/12/2018                      | Ondernemingsnummer<br>0847.353.594<br>werk             | Benaming<br>JOHN SAEY RENOVATIE BVBA | Toevoeging datum<br>Nog niet verzonden |
| Bouwdirectie belast met het ontwer<br>Bouwdirectie belast met de controle<br>Veiligheids- en gezondheidscoordina<br>Veiligheids- en gezondheidscoordina<br>Status van het contract<br>aangever<br>Contractdatum<br>Activitetisperiode<br>Onderaannemers                         | Type<br>p<br>o ode uitvoering<br>tor tijders de uitwerkingsfase van het ontwerp van het bouw<br>tor tijders de verwezelijking van het bouwwerk<br>Contract toeg<br>Nog niet verzonden<br>Bailiy, Albert Jules (0607.563.161)<br>22/12/2017 tot 22/12/2018                   | Ondernemingsnummer<br>0847.353.594<br>werk<br>evoegd   | Benaming<br>JOHN SAEY RENOVATE BVBA  | Toevoeging datum<br>Nog niet verzonden |
| Bouwdirectie belast met het ontwer<br>Bouwdirectie belast met de controle<br>Veiligheids- en gezondheidscoordina<br>Veiligheids- en gezondheidscoordina<br>Status van het contract<br>aangever<br>Contractdatum<br>Activiteitsperiode<br>Onderaannemers                         | Type<br>p<br>og de uitvoering<br>tor tijdens de uitverkingsfase van het ontwerp van het bouw<br>tor tijdens de verwezelijking van het bouwwerk<br>Contract toeg<br>Nog niet verzonden<br>Bailiy, Albert Jules (0607.563.161)<br>22/12/2017<br>van 22/12/2017 tot 22/12/2018 | Ondernemingsnummer<br>0847,353,594<br>werk<br>revoegd  | Benaming<br>JOHN SAEY RENOVATIE BVBA | Toevoeging datum<br>Nog niet verzonden |

Klik op Aangifte verzenden om de gegevens van uw aangifte en van uw nieuw contract te bevestigen.

De identificatienummers van de werkplaats en van het contract worden u meegedeeld. U vindt eveneens de samenvatting van uw aangifte in PDF-formaat (in de vier talen) alsook het document dat weergegeven dient te worden op de werf.

Voor de vlees- en bewakingssector wordt het tweede bestand (weer te geven document op de werf) niet gegenereerd.

| Destatuatio con essentiale des en de contrataste                                                                                                    |                                                                                                    |  |  |  |  |
|----------------------------------------------------------------------------------------------------|----------------------------------------------------------------------------------------------------|--|--|--|--|
| Registratie van aanwezigneuen op de werkplaats                                                                                                    | Registratie van aanwezigheden op de werkplaats                                                                                                    |  |  |  |  |
| De werken vermeld in deze aangifte zijn onderworpen aan de wettelijke verplic                                                                                                    | De werken vermeld in deze aangifte zijn onderworpen aan de wettelijke verplichting om de aanwezigheden op de plaats van de werken te registreren. |  |  |  |  |
| Alle nodige informatie over uw verplichtingen ter zake, afhankelijk van uw aangegeven hoedanligheid in deze werken, kan u terugvinden op de portasisite van de sociale zekenheid.                                                                                                    |                                                                                                    |  |  |  |  |
|                                                                                                    |                                                                                                    |  |  |  |  |
| the break and a second second s |                                                                                                    |  |  |  |  |
| Hecitemoncapenominer van de werkploads is :                                                                                                    | 1Y1-002AKGH-Z3-Z                                                                                                    |  |  |  |  |
| 4                                                                                                    |                                                                                                    |  |  |  |  |
|                                                                                                    |                                                                                                    |  |  |  |  |
| Het identificatienummer van uw contract is :                                                                                                    | 1Y1-002AKGH-Z3-Z / 1                                                                                                    |  |  |  |  |
|                                                                                                    |                                                                                                    |  |  |  |  |
|                                                                                                    |                                                                                                    |  |  |  |  |
|                                                                                                    |                                                                                                    |  |  |  |  |
| Len samenvatting wordt gestuurd naar net volgende adres :                                                                                                    | desprine.ianotte@smais.de                                                                                                    |  |  |  |  |
|                                                                                                    |                                                                                                    |  |  |  |  |
| Gegenereerde bestanden                                                                                                    |                                                                                                    |  |  |  |  |
|                                                                                                    |                                                                                                    |  |  |  |  |
|                                                                                                    | 0 0 0 0                                                                                                    |  |  |  |  |
| Bestanden met alle informatie van de aangifte :                                                                                                    |                                                                                                    |  |  |  |  |
|                                                                                                    |                                                                                                    |  |  |  |  |
|                                                                                                    |                                                                                                    |  |  |  |  |
|                                                                                                    |                                                                                                    |  |  |  |  |
| Document dat moet worden uitgehangen op de werkplaats :                                                                                                    |                                                                                                    |  |  |  |  |
|                                                                                                    |                                                                                                    |  |  |  |  |
|                                                                                                    |                                                                                                    |  |  |  |  |
| Klik op de gewenste link om het PDF-bestand weer te geven. Dit zal geopend worde                                                                                                    | en in een apart venster. U zuit het dan kunnen consulteren, afdrukken of opslaan.                                                                 |  |  |  |  |
|                                                                                                    |                                                                                                    |  |  |  |  |
|                                                                                                    |                                                                                                    |  |  |  |  |
|                                                                                                    | Invoeren van een nieuwe aangifte De aangifte wijzigen / onderaannemers toevoegen                                                                  |  |  |  |  |

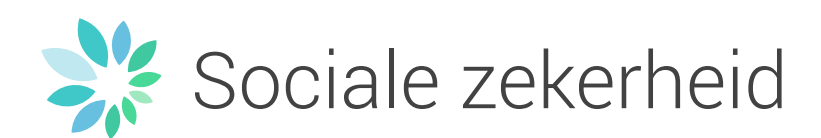

Om uw onderaannemers toe te voegen, klikt u op De aangifte wijzigen / onderaannemers toevoegen of op <sup>1Y1-001MCRU-WF-Z</sup>.

U wordt vervolgens herleid naar de algemene view van uw aangifte waar u via de knop Onderaannemers toevoegen / veranderen uw onderaannemers kan toevoegen.

Voor het deel "Een onderaannemer toevoegen" heeft u vijf mogelijkheden:

• De gegevens van een van uw onderaannemers met identificatie recupereren die toegevoegd werd bij een eerdere aangifte, door te klikken op:

w laatst gebruikte onderaannemers

• De gegevens van een nieuwe onderaannemer met Belgisch ondernemingsnummer recupereren:

| De onderaannemer heeft een Be | elgisch ondernemingsnummer                     |                  |
|-------------------------------|------------------------------------------------|------------------|
| Ondernemingsnummer *          | 428101382<br>(0)xxxxxxxxxxxxx of (0)xxxxxxxxxx | Gegevens ophalen |

• De gegevens (benaming en adres) van een nieuwe buitenlandse onderaannemer recupereren in verband met een intracommunautair btw-nummer voor ondernemingen die gevestigd zijn in lidstaten van de EU, wanneer dit nummer gekend is;

| Onderaannemers (optioneel)                                                        |                                                                                                    |
|-----------------------------------------------------------------------------------|----------------------------------------------------------------------------------------------------|
|                                                                                   |                                                                                                    |
| Een onderaannemer toevoegen                                                       |                                                                                                    |
| 🛨 Uw laatst gebruikte onderaanne                                                  | n<br>mers                                                                                                    |
|                                                                                   |                                                                                                    |
| De onderaannemer neert een beig                                                   | jisch öndernemingsnummer                                                                                                    |
| 💽 De onderaannemer heeft geen Be                                                  | lgisch ondernemingsnummer                                                                                                    |
| Als de gegevens niet correct ziji<br>grijze velden kunnen niet worde<br>diensten. | n, krijgt u de mogelijkheid om deze te wijzigen (opgelet de gegevens in de<br>n bewerkt). Uw voorstellen zullen verder worden verwerkt door onze |
| Vestigingsland van de onderneming                                                 | Oostenrijk 🔹 ?                                                                                                    |
| *<br>Buitenlands BTW-nummer *                                                     | AT U12345678 Cegevens ophalen                                                                                                    |
|                                                                                   | De onderneming beschikt niet over een buitenlands BTW nummer                                                                                     |

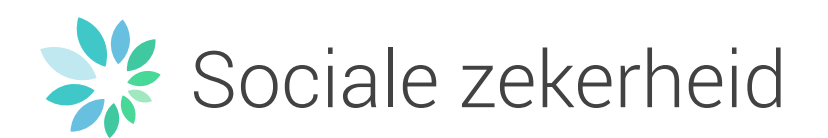

• De gegevens van een buitenlandse onderaannemer invullen waarvan de onderneming gevestigd is in een lidstaat van de EU (zonder intracommunautair btw-nummer):

| Onderaannemers (optioneel)     |                                              |
|--------------------------------|----------------------------------------------|
| Een onderaannemer toevoegen    |                                              |
| W laatst gebruikte onderaanne  | mers                                         |
| De onderaannemer heeft een Bel | jisch ondernemingsnummer                     |
| De onderaannemer heeft geen Be | lgisch ondernemingsnummer                    |
|                                |                                              |
| rechtvaardiging *              |                                              |
|                                | Min. 10 karakters / 320 resterende karakters |
| Benaming *                     |                                              |
| Land *                         | Oostenrijk v ?                               |
| Straat *                       |                                              |
| Nr *                           |                                              |
| Bus                            |                                              |
| Danharda 🕯                     |                                              |
| Postcode                       |                                              |
| Gemeente *                     |                                              |
| Taal *                         | Selecteer v ?                                |
| Begindatum van interventie     | dd/mm/jjjj                                   |
| Einddatum van interventie      | dd/mm/jjjj                                   |
| Werkt in opdracht van *        | Onszelf     Andere                           |
|                                | Annuleren De toevoeging bevestigen           |

• De gegevens (benaming en adres) van een nieuwe buitenlandse onderaannemer recupereren in verband met een identificatienummer van het land van oorsprong voor de ondernemingen gevestigd in de landen die geen lid zijn van de EU, wanneer dit nummer gekend is;

| Onderaannemers (optioneel)                                                            |                                                                                                    |
|---------------------------------------------------------------------------------------|----------------------------------------------------------------------------------------------------|
| Een onderaannemer toevoegen                                                           |                                                                                                    |
| 🗙 Uw laatst gebruikte onderaannemers                                                  |                                                                                                    |
| De onderaannemer heeft een Belgisch onde                                              | rnemingsnummer                                                                                                    |
| De onderaannemer heeft geen Belgisch ond                                              | lernemingsnummer                                                                                                    |
| Als de gegevens niet correct zijn, krijgt<br>bewerkt). Uw voorstellen zullen verder v | y de mogelijkheid om deze te wijzigen (opgelet de gegevens in de grijze velden kunnen niet worden<br>worden verwerkt door onze diensten. |
| Vestigingsland van de onderneming *                                                   | Abu Dhabi 🔹 👔                                                                                                    |
| Identificatienummer van de onderneming *                                              | 12345 Cegevens ophalen                                                                                                    |

U kan maximaal 4 activiteiten per onderaannemer toevoegen.

I Voor de bewakings- en vleessector, is het veld "Activiteiten" niet aanwezig.

Klik op De toevoeging bevestigen om de toevoeging van de onderaannemer te bevestigen. De onderaannemer zal onmiddellijk bewaard worden. U hebt eveneens de mogelijkheid om de andere onderaannemers toe te voegen.

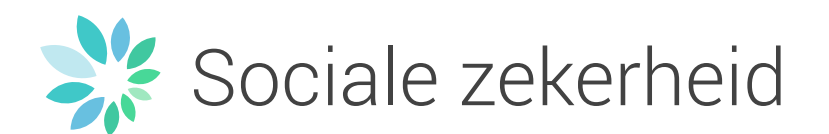

4.2 Een aangifte raadplegen, wijzigen of onderaannemers toevoegen

Op de onthaalpagina klikt u op:

0875.703.924

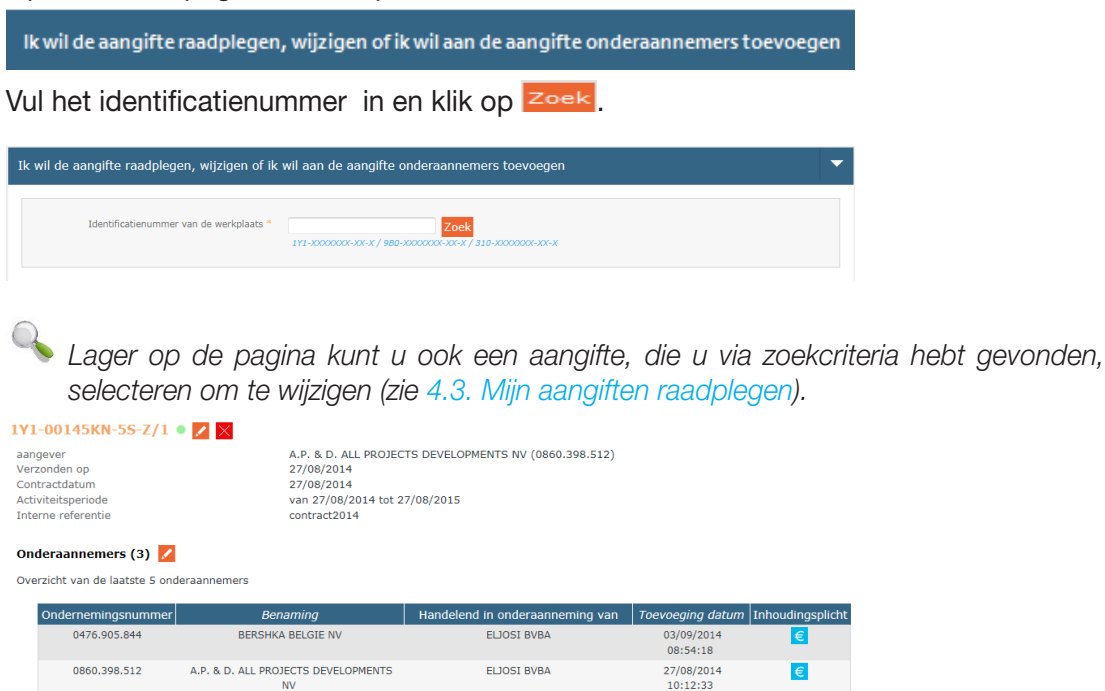

Om de details van de aangifte te raadplegen of te wijzigen, klikt u op Z naast het gewenste contract.

27/08/2014 09:58:12 €

A.P. & D. ALL PROJECTS DEVELOPMENTS

| Opdrachtgever      |                               |
|--------------------|-------------------------------|
| operatingerer      |                               |
| Ondernemingsnummer | 0421.232.495                  |
| Benaming           | ENTREPRISES ROBERT MEYER SPRL |
| Adres              | RUE DE LA COLLINE 14          |
|                    | 6720 HABAY                    |
| Taal               | Frans                         |

ELJOSI BVBA

Pas de gewenste gegevens aan en bevestig door te klikken op Verzenden.

Klik op Z naast de titel "Onderaannemers" om een onderaannemer aan het bestaande contract toe te voegen (zonder een nieuw contract toe te voegen).

Klik op Een contract toevoegen om een contract (en eventuele onderaannemers op dit contract) aan de aangifte toe te voegen, en vul de stap "Contract" in (zie 4.1.2 Contract).

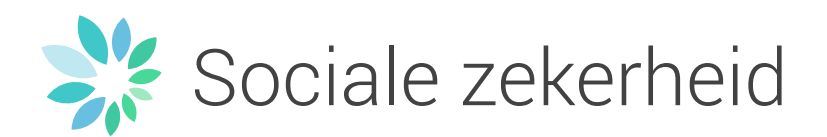

#### 4.3 Mijn aangiften raadplegen

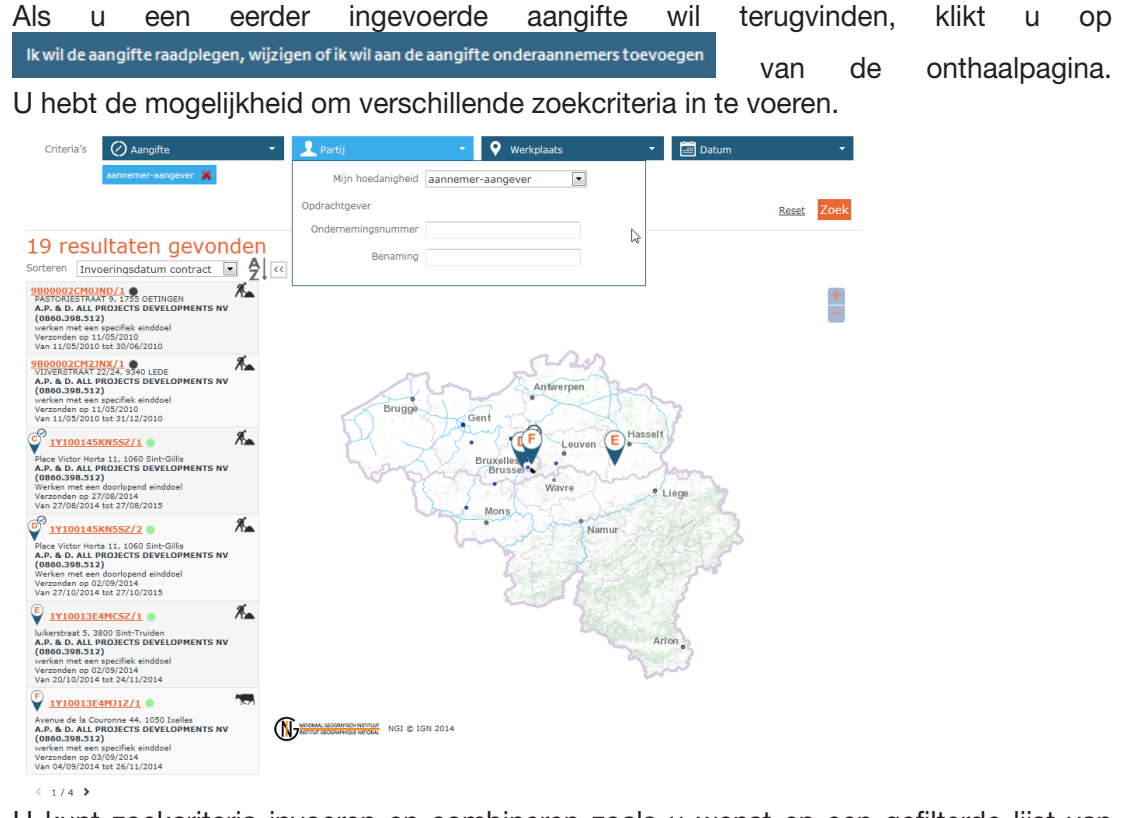

U kunt zoekcriteria invoeren en combineren zoals u wenst en een gefilterde lijst van aangiftes verkrijgen door op Volgende >>> te klikken.

Via het criterium "Mijn hoedanigheid" kan u nu aangiftes opzoeken waarvoor u aannemer-aangever, opdrachtgever, onderaannemer of bouwdirectie bent.

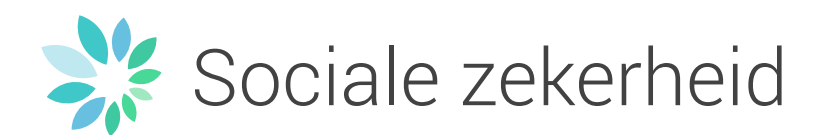

#### 4.4 Inhoudingsplicht

Indien u wilt nakijken of uw onderaannemers onderworpen zijn aan de Inhoudingsplicht, consulteert u de gewenste aangifte via

Ik wil de aangifte raadplegen, wijzigen of ik wil aan de aangifte onderaannemers toevoegen op de startpagina.

De lijst met uw onderaannemers verschijnt.

| Onderaannemers (3) 💋 |                             |                                           |                                           |                        |                  |
|----------------------|-----------------------------|-------------------------------------------|-------------------------------------------|------------------------|------------------|
| Ove                  | rzicht van de laatste 5 ond | eraannemers                               |                                           |                        |                  |
|                      | Ondernemingsnummer          | Benaming                                  | Handelend in onderaanneming van           | Toevoeging datum       | Inhoudingsplicht |
|                      | 0476.905.844                | BERSHKA BELGIE NV                         | ELJOSI BVBA                               | 03/09/2014<br>08:54:18 | €                |
|                      | 0860.398.512                | A.P. & D. ALL PROJECTS DEVELOPMENTS<br>NV | ELJOSI BVBA                               | 27/08/2014<br>10:12:33 | €                |
|                      | 0875.703.924                | ELJOSI BVBA                               | A.P. & D. ALL PROJECTS DEVELOPMENTS<br>NV | 27/08/2014<br>09:58:12 | €                |

Klik op  $\bigcirc$  van de gewenste onderaannemer. U wordt doorverwezen naar de onlinedienst "Inhoudingsplicht". Deze onlinedienst laat de betrokkenen toe om na te gaan of een dergelijke inhoudingsplicht van toepassing is op de factuur die voorgelegd wordt voor bepaalde werken door een bepaalde aannemer. Indien nodig, zullen ze ook de storting van het bedrag van de inhouding op de factuur kunnen voorbereiden die voor rekening van hun medecontractant moet gebeuren.

| Application des articles 30bis, §3               | alineas 5 à 9 et §4 et 30ter, §2 a            | ilineas 5 à 10 et 64 de la loi du 27 juin 1969 concernant la responsabilité solidaire et les retenues sur factures. |
|--------------------------------------------------|-----------------------------------------------|----------------------------------------------------------------------------------------------------|
| N° d'entreprise : 0999<br>xoco                   | 1999 724 OU<br>JOOKJOOK BU JOGGGGGGGGG        | Nº ONSS I                                                                                                    |
| Pour préparer un versement                       | : de retenue sur facture concernar            | nt une entreprise étrangère sans identifiant belge, <u>veuillez cliquer isi</u>                                     |
| Dénomination :<br>Nº d'entreprise :<br>Nº ONSS : | NUMMER TEST5 NV<br>0999.999.724<br>0908025-72 | Situation<br>sécurité<br>sociale<br>OK                                                                              |
| Adresse :                                        | 4700 EUPEN                                    | Obligation de retenue sécurité sociale : <b>NON.</b><br>Velable jusqu'au <u>12-12-2013</u>                          |

Voor meer informatie over de onlinedienst "Inhoudingsplicht", raadpleeg de rubriek "Werken met contractanten" / "Inhoudingsplicht" op de portaalsite.

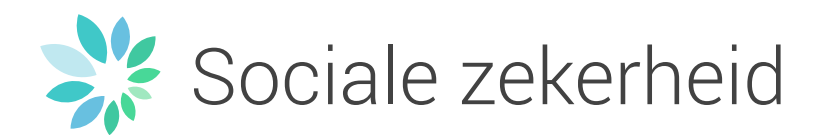

# 5. Onbeveiligde modus

De onbeveiligde modus geeft u onmiddellijk toegang tot de onlinedienst zonder u eerst aan te melden. Via de onbeveiligde modus kunnen enkel basishandelingen uitgevoerd worden:

- Creatie van contracten (zie 4.1.2 Contract) ;
- Toevoeging van onderaannemers (zie 4.1.2 Contract).

Voor de bewakingssector is geen enkele actie mogelijk in de onbeveiligde modus.

| ∂ AANGIFTE                     | VAN WERKEN                                                          |
|--------------------------------|---------------------------------------------------------------------|
|                                | Identificatie                                                       |
|                                | Uw ondernemingsnummer 846745167 (0):coc.socr.socr.of (0):coccoccocc |
|                                | Ik heb geen ondernemingsnummer (buitenlandse onderneming) Valideren |
| AANGIFTE VAN                   | N WERKEN                                                            |
|                                |                                                                     |
| U bent geidentificeerd als RES | (TOP SPRL (0846.745.167) - onbeveiligde modus - <u>veranderen</u> ? |
|                                |                                                                     |

De startpagina verschilt van deze in beveiligde modus. Hier moet u uw ondernemingsnummer invullen en valideren.

Opgelet! Voor de veiligheid zijn de verschillende onderaannemers die aan een aangifte werden toegevoegd, niet zichtbaar in de onbeveiligde modus.

### 6. Meer informatie

Het contactcenter van de sociale zekerheid is beschikbaar:

- Per telefoon op 02 511 51 51
- Per e-mail op contactcenter@eranova.fgov.be